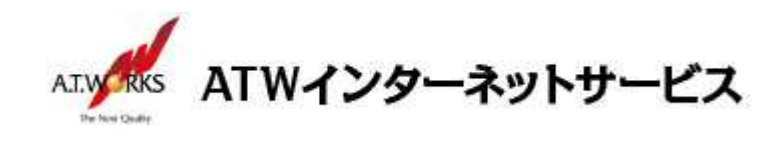

# ATW インターネットサービス アカウント設定手順書

# Macintosh Mail 11 編(OS:Sierra)

## 目次

### お客様情報

#### ■お客様情報

| 会社名  |  |
|------|--|
| ドメイン |  |
|      |  |

【サーバ設定情報】

| 送信メールサーバ: |  |
|-----------|--|
| 受信メールサーバ: |  |

## お問い合わせ

株式会社エーティーワークス ATW インターネットサービス

URL : https://www.atw.jp/contact/

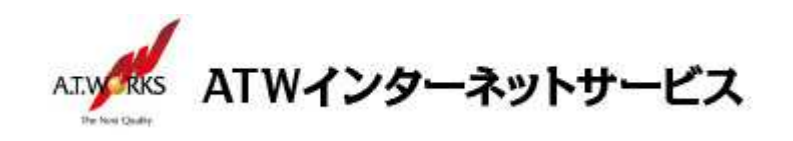

## アカウント新規作成

### ATW インターネットサービスサーバに接続するための、新規アカウントを追加します。

1. Mail を起動し、メニューバー内「アカウント追加」をクリックします。

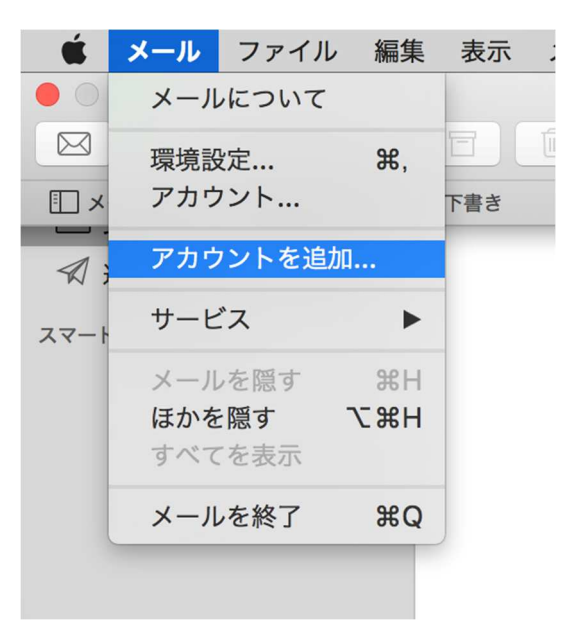

2. [追加するメールアカウントを選択] 画面が表示されるので、
 「その他のメールアカウントを追加」を選択して、「続ける」をクリックます。

| メールアカウントのプロバイダを選択    |              |  |  |
|----------------------|--------------|--|--|
| $\bigcirc$           | iCloud       |  |  |
| $\bigcirc$           | E 🛛 Exchange |  |  |
| $\bigcirc$           | Google       |  |  |
| $\bigcirc$           | YAHOO!       |  |  |
| $\bigcirc$           | Aol.         |  |  |
| $\overline{\bullet}$ | その他のメールアカウント |  |  |
| ?                    | 終了 続ける       |  |  |

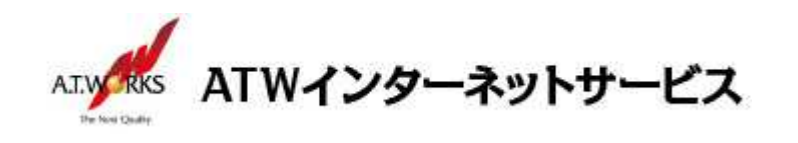

3. [メールアカウントを追加] ウインドウが表示されます。以下のように設定し、[サインイン] をクリックしま す。

| 氏 名:     | 任意の名前(メールの差出人として表示されます)    |
|----------|----------------------------|
| メールアドレス: | ホスティング設定依頼書のメールアドレス(ユーザー名) |
| パスワード:   | ホスティング設定依頼書のパスワード          |

| @ メールアカウントを追加      |                   |  |  |  |
|--------------------|-------------------|--|--|--|
| 最初に、次の情報を入力してください: |                   |  |  |  |
| 名前:                | エーティーワークス         |  |  |  |
| メールアドレス:           | sample@example.jp |  |  |  |
| パスワード:             | •••••             |  |  |  |
| キャンセル              | 戻る サインイン          |  |  |  |

4. 設定入力項目が追加されます。以下のように設定し、さらに [サインイン] をクリックします。

メールアドレス:ホスティング設定依頼書のメールアドレス(ユーザー名) ユーザ 名:ホスティング設定依頼書のメールアドレス(ユーザー名) パスワード:ホスティング設定依頼書のパスワード アカウントの種類:POPを選択 受信用メールサーバ:エーティワークス指定の受信サーバーの情報(サーバ設定情報参照) 送信用メールサーバ:エーティワークス指定の送信サーバーの情報(サーバ設定情報参照)

| メールアドレス:                | sample@example.jp |  |
|-------------------------|-------------------|--|
| ユーザ名:                   | 自動                |  |
| パスワード:                  | •••••             |  |
| アカウントの種類:               | POP               |  |
| 受信用メールサーバ:              | xxx.xxx.xxx       |  |
| 送信用メールサーバ: xxx.xxx.xxx  |                   |  |
| アカウント名またはパスワードを確認できません。 |                   |  |
| キャンセル                   | 戻る サインイン          |  |

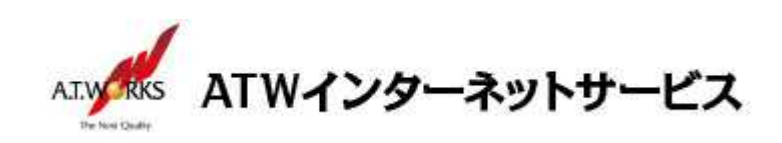

5. メニューバー内「環境設定」をクリックします。

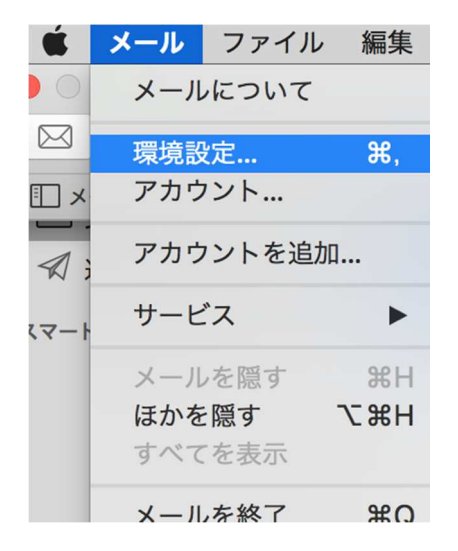

6. 対象アカウントの [サーバ設定] タブの下記項目を確認します。

受信用メールサーバ (POP) 接続設定を自動的に管理:チェックなし ポート:995 SSLを使用:チェックあり 認証:パスワード 送信用メールサーバ (SMTP) 接続設定を自動的に管理:チェックなし ポート:465 SSLを使用:チェックあり 認証:パスワード ※確認と修正が完了したら設定画面を閉じて、変更内容を保存してください。

| AT.W RKS | ATWイン                                               | ターネットサービス                                                                                                    |
|----------|-----------------------------------------------------|----------------------------------------------------------------------------------------------------|
|          | <ul> <li>一般</li> <li>アカウント</li> <li>迷惑メー</li> </ul> | アカウント<br>A<br>-ル フォントとカラー 表示 作成 署名 ルール                                                                                       |
|          | POP                                                 | アカウント情報 メールボックスの特性 サーバ設定                                                                                                    |
|          | iCloud<br>停止中                                       | 受信用メールサーパ (POP)<br>ユーザ名: sample@example.jp<br>パスワード: ●●●●●●●<br>ホスト名: xxx.xxx.xxxx<br>接続設定を自動的に管理<br>ポート: 995<br>家証: パスワード ぐ |
|          |                                                     | POPの詳細設定<br>送信用メールサーバ (SMTP)                                                                                                 |
|          |                                                     | アカウント: エーティーワークス ○ ユーザ名: sample@example.jp パスワード: ●●●●●●●● ホスト名: xxx.xxx.xxx 接続設定を自動的に管理 ポート: 465 ② TLS/SSLを使用               |
|          | + -                                                 | 認証: パスワード<br>保存<br>?                                                                                                    |

以上で新しいアカウントの設定が完了です。

以上で全ての設定が完了しました。メールの送受信が正常に行えるかの確認をお願い致します。 ご不明な点はサポート窓口までお問い合わせください。